## HP Scitex FB7x00 User Instructions

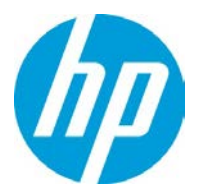

# How to Improve Curing

## Overview

FB225 UV ink curing or polymerization occurs after exposure to a strong UV radiation. Curing level may vary and depends on variable parameters such as ink age, UV lamp condition, machine setup, site environment, etc.

Sometimes combination of these factors may create an ink film that is not completely strong on the surface. In most cases it has no effect on customer's post print workflow, finishing processes and final application. However, in some marginal cases the upper layer wetness can create a problem.

This document explains how to eliminate an upper layer residual wetness and prevent problems at post print/finishing stages.

### Background

- UV ink is a liquid plastic that is being cured/dried/hardened/polymerized under the strong UV light.
- During every media (printing table) backward or forward movement PHs array shoots part of the image (certain number of dots). This ink layer immediately or after short delay is exposed to UV light.
- Ink curing level depends on UV light emitted energy that could be calculated as UV lamp intensity multiplied by exposure time.
- In order to raise curing level of the last printed ink layer we have to increase exposure time by slowing down the last table backward movement. This adjustment is applicable only for print modes built on odd number of table movements. In such modes PH array is not shooting during last table backward movement.

#### How to increase exposure time

The simplest way to increase exposure time is to apply extra cycle/s after the print. Disadvantage of this workaround is decreasing machine throughput for more than 10% that might be unacceptable by certain customers.

As seen from the below table, most of print modes have odd number of table movements. It means that for these modes, when <sup>3</sup>/<sub>4</sub> automatic loading is set, table has to return to loading position.

| Print Mode Name | Printing Direction | No of table movements |
|-----------------|--------------------|-----------------------|
| POP_17          | UniDir             | 25                    |
| POP_30          | BiDir              | 25                    |
| POP_34_Text     | UniDir             | 12                    |
| POP_40          | UniDir             | 12                    |

| POP_48        | BiDir | 15 |
|---------------|-------|----|
| POP_52        | BiDir | 12 |
| POP_55_solid  | BiDir | 15 |
| Production_70 | BiDir | 9  |
| Production_95 | BiDir | 6  |

We can reduce the speed of the last table backward movement without applying extra cycle and without significant effect on throughput. By slowing the last table movement we can significantly increase exposure time for the ink last layer and get completely dry image. To do this, you should create a new appearance as described in the following sections.

#### How to build a new appearance

Verify SW version. Go to **Help -> About**.

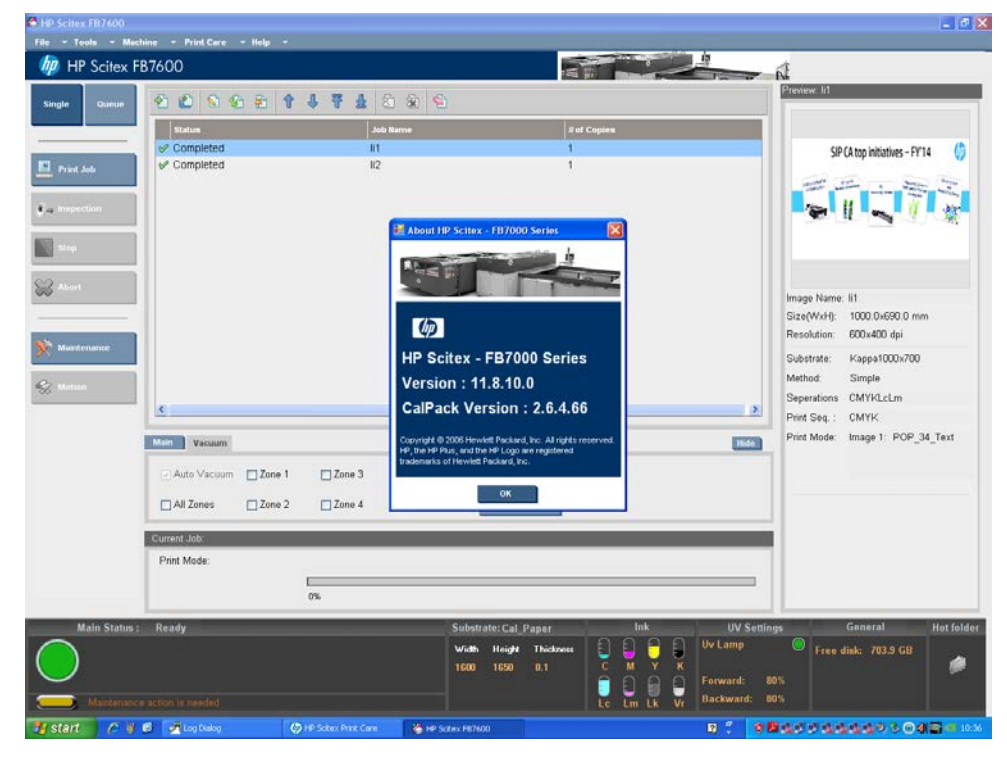

- If SW version is 11.8.10 or later, go to "How to build new appearance for SW 11.8.10" on page 6.
- For the earlier versions, proceed to "How to build new appearance for previous SW versions" on page 3.

## How to build new appearance for previous SW versions

1. Double click on the job line to open the Job Properties window.

| CHP Scitex FB7600 |                                   |                                |                        |                       | . 🕫 🛛                                         |
|-------------------|-----------------------------------|--------------------------------|------------------------|-----------------------|-----------------------------------------------|
| HP Scitex F       | hime - Print Care - Help<br>R7600 |                                |                        |                       | 4                                             |
| TH Schex P        |                                   |                                |                        |                       | Preview: III                                  |
| Single Queue      | 20000                             | 1 4 7 4 2 % S                  | 3                      |                       |                                               |
|                   | Completed                         | Job Neme                       | 1                      | Cooles                | CO/A Los initiations - CP14                   |
| Print Job         | o completed                       | 12                             |                        |                       | SIP CA top initiatives - PY 14                |
|                   |                                   |                                |                        |                       | and with the second second                    |
| • a Inspection    |                                   |                                |                        |                       |                                               |
| Stop              |                                   |                                |                        |                       |                                               |
| See Allorit       |                                   |                                |                        |                       |                                               |
| ~~                |                                   |                                |                        |                       | Image Name: Ii1<br>Size(WyH): 1000 0v690 0 mm |
|                   |                                   |                                |                        |                       | Resolution: 600x400 dpi                       |
| Maintenance       |                                   |                                |                        |                       | Substrate: Kappa1000x700                      |
| Station           |                                   |                                |                        |                       | Method: Simple<br>Separations CMYKI cl m      |
|                   | <                                 |                                | 186                    | >                     | Print Seq : CMYK                              |
|                   | Main Vacuum                       |                                |                        | Hide                  | Print Mode Image 1: POP_34_Text               |
|                   | Auto Vacuum                       | 1 Zone 3 Zone 5                | 📕 Table Zene           |                       |                                               |
|                   | All Zones Zone                    | 2 Zone 4 Zone 6                | 😻 Vacuum Pump          |                       |                                               |
|                   | Current Job:                      |                                |                        |                       |                                               |
|                   | Print Mode:                       |                                |                        |                       | 1                                             |
|                   |                                   | 0%                             |                        |                       |                                               |
| Main Status :     | Ready                             | _                              | Substrate: Cal Paper   | Ink UV Set            | ings General Hot folder                       |
| $\bigcirc$        |                                   |                                | Width Height Thickness | Uv Lamp               | Free disk: 703.9 GB                           |
|                   |                                   |                                | 1600 1650 0.1          | C M Y K               | 80%                                           |
| Maintenance       |                                   |                                |                        | Lc Lm Lk Vr Backward: | 80%                                           |
| 🐮 start 🛛 🖉       | 😸 🌛 Log Dialog                    | 🍈 HP Sotex Print Care 🏾 🍓 HP S | Satex FB7600           | Ø 🖞 🧕                 |                                               |

2. In Job Properties window, open the **Media** tab and click he **Advanced** button to open Appearance Editor.

| Single Queue 🔶 🛍 🖏 🚱 🛱 🜡                                                                                                    | 著 盘 約 余 🐑<br>🗜 Appearance Editor | Previow, Id                                                                                                    |   |
|----------------------------------------------------------------------------------------------------|----------------------------------|----------------------------------------------------------------------------------------------------|---|
| Sature       Prind Job       Job Properties       Job Properties       Job name:       Image:       Image:       Print Mode:       Point Mode:       Saturation       Saturation       Substrate:       Keyset100x700       Method:       Single       Align sheet to:       Old       Width:       1000.0       Width:       1000.0 | Defice                           | Name:     80_80backw10       Type:     Normal       UV Power     00 %       Farward:     00 %       UV Power     00 %       Backward     00 %       Unidirectional Table     25 w       Return Speed:     26 0       13     13       13     13 |   |
| Print Height 2.0 mm                                                                                                    |                                  | UV Extra Cycle:<br>Hall UV Extra Cycle:<br>1'st UV Extra Cycle:<br>25<br>Table Speed:<br>19                                                                                                    | 2 |
| Appearance: Normal Advanced                                                                                                    | Size(W)<br>Print Sa              | 2'nd UV Extra Cycle: orr or Table Speed: 19                                                                                                    |   |

| 💀 Appearance Editor |                                                                                             |       |              |          |
|---------------------|---------------------------------------------------------------------------------------------|-------|--------------|----------|
|                     | Name: 80_80backw10<br>Type: Normal                                                          | Y     |              |          |
|                     | UV Power<br>Forward:<br>UV Power<br>Backward:                                               | •     |              |          |
|                     | Unidirectional Table<br>Return Speed:<br>0.6<br>0.7<br>0.8<br>0.9<br>1<br>1.1<br>1.2<br>1.3 | m/sec |              |          |
|                     | UV Extra Cycle:                                                                             |       |              |          |
|                     | Half UV Extra Cycle:                                                                        | Off 🗸 | Table Speed: | 2.5 💌 m/ |
|                     | 1'st UV Extra Cycle:                                                                        | 50 %  | Table Speed: | 1.9 💌 m/ |
|                     | 2'nd UV Extra Cycle:                                                                        | Off   | Table Speed: | 1.9 💌 m/ |
|                     |                                                                                             | Sele  | ct Save As   | Save Res |

- 3. Set UV Power Backward and Forward in range from 60% to 90%.
- 4. Set **Unidirectional Table Return Speed** in a range from to 0.5 to 1.9m/c.
- 5. Click **Save As** button and give the appearance relevant name: e.g. **80\_80backw10**, which means UV Power is **80%/80%** and return speed is **1.0 m/c**.
- 6. Close the Appearance Editor window and select new appearance from Appearance dropdown box in the Job Properties window.

| HP Scitex FB7600                                                                                        | Job Properties - li1*                                                                                                    |                                                   | A.                                                                                                    |
|----------------------------------------------------------------------------------------------------|----------------------------------------------------------------------------------------------------|---------------------------------------------------|----------------------------------------------------------------------------------------------------|
| de Gueve<br>Status<br>Print Job<br>Magestion                                                            | Job name: II<br>Image: II<br>Print Mude: POP_34_Text<br>Substration: 100<br>Substratio: Kappe1000.700<br>Method: Single<br>Align sheet to: © Loft © Right<br>Luyout: Job bro Mindle Image 2 Varianti | Dob notes                                         | Proview: 61<br>SIP CA top initiatives - FY'14                                                                                                    |
| haintenance                                                                                             | Width:     1000.0     mm       Height     700.0     mm       Thickness:     5.0     mm       Print Height:     2.0     mm       Provs Roller                                                         | Preview Layout SIP CA top initiatives - FY'14 (2) | Image Name: II1<br>Size(VxH): 1000.0x650.0 mm<br>Resolution: 600x400 dpi<br>Substrate: Kappa1000x700<br>Method: Simple<br>Separations: CMYK.LLm<br>Print Saq : CMYK<br>Print Mode: Image 1: POP 34 Tr |
| Auto Vacuum     Auto Vacuum     Auto Vacuum     Auto Vacuum     All Zone     Commit Job     Print Mode: | Apprarance: Normal variance<br>UV Power For Sem Gloss<br>UV Power D Child Extra Cycle: Or v                                                                                                    | Print Seg. CMYK                                   |                                                                                                    |
| Main Status : Ready                                                                                     | Status: OK. 1500 1650                                                                                                    | Stree As                                          | ngs General Ho<br>Free disk: 703.9 GB<br>80%                                                                                                    |

7. Click **Save As** in the Job Properties window and save job under relevant name: e.g. **Job80\_80backw10**. New job now appears in the main window job list.

| HP Scitex FB7600                                                                        |                                                                                                    | <b>.</b> 7 X                                                                                                    |
|-----------------------------------------------------------------------------------------|----------------------------------------------------------------------------------------------------|----------------------------------------------------------------------------------------------------|
| File + Tools + Machine + Print Care + Help +                                            |                                                                                                    |                                                                                                    |
| Save As       Sim       Save this Job as:       Job60_80backw10       Save       Cancel | Job Properties - 11*<br>Job name: 11<br>Job name: 11<br>Job name: 11<br>Job notes<br>Image: 11<br>Print Mode: PCP_34_Text  Saturation 100<br>Substrate: Keeper1000:700                                                              | SIP CA top initiatives - FY'14                                                                                                    |
| Step       Maintenance       Main       Vacuum                                          | Method: Single Different Insages<br>Align sheet to: O Left Right<br>Layout Job Info Media Image 2 Varnish<br>Vidth: 1000.0 mm<br>Height 700.0 mm<br>Prickness: 5.0 mm<br>Print Height: 2.0 mm<br>Press Roller<br>Slow Loading Speed | Name: II1<br>xH): 1000.0x690.0 mm<br>ion: 600x400 dpi<br>ate: Kappa1000x700<br>I: Simple<br>tions CMYKLcLm<br>eq.: CMYK<br>ode: Image 1: POP_34_Text |
| ✓ Auto Vacuum                                                                           | Zo       Appearance:       50_80backw10 ▼ Advance0         Zo       UV Power Forward:       50 % ▼         UV Power Backward:       50 % ▼         UV Extra Cycle:       orr ▼         0%       D* Status:                          | General Hot folder                                                                                                    |
| Maintenance action is needed                                                            | Save As Save Cancel                                                                                                    | Free disk: 703.9 GB                                                                                                    |

8. Build a few appearances with different UV power and printing table speed values, print with them and find the best one according to the customer finishing requirements.

### How to build new appearance for SW 11.8.10

- 1. Exit the machine application.
- 2. Go to the folder: C:\Program Files\Hewlett-Packard Company\HP Scitex FB1000 Series\IQ\_DataFiles\PrintSet.
- 3. In the PrintSet folder, find \*.ini file with the name relevant for the print mode to which you wish to apply a new appearance, for example **Production\_70.ini**.

| 🗁 PrintSet                                 |                                      |                                             |          |
|--------------------------------------------|--------------------------------------|---------------------------------------------|----------|
| File Edit View Favorites Tools             | Help                                 |                                             |          |
|                                            |                                      |                                             | -        |
| 🔾 🌍 Back 👻 🐑 🔹 🏂 🔎 Se                      | earch 😥 Folders 🛛 🎹 🕶                |                                             |          |
|                                            |                                      |                                             |          |
| Address C: (Program Files (Hewlett-Pa      | ckard Company (HP Scitex FB7000 Seri | es(1Q_Datariles(PrintSet                    | GU 🔽 GU  |
|                                            | Name 🔺                               | Size Type Date Modified                     | <u>^</u> |
| File and Folder Tasks                      | POP_48_Wide                          | File Folder 12/29/2013 09:2                 | 5        |
| Rename this file                           | POP_52                               | File Folder 12/29/2013 09:2                 | 5        |
| Maria Maria Cla                            | DOP_52_Wide                          | File Folder 12/29/2013 09:2                 | 5        |
| Move this file                             | DefaultPrintSet.ini                  | 4 KB Configuration Settings 7/4/2012 01:19  |          |
| Copy this file                             | POP_17.ini                           | 8 KB Configuration Settings 6/5/2012 16:35  |          |
| 🔕 Publish this file to the Web             | POP_17_Wide.ini                      | 8 KB Configuration Settings 6/5/2012 16:35  |          |
| 🞅 E-mail this file                         | POP_30.ini                           | 6 KB Configuration Settings 8/15/2012 16:17 |          |
| A Print this file                          | POP_30_Wide.ini                      | 6 KB Configuration Settings 8/15/2012 16:17 |          |
| Delete this file                           | POP_34_Text.ini                      | 5 KB Configuration Settings 6/5/2012 16:35  |          |
| X Delete this file                         | POP_34_Text_Wide.ini                 | 5 KB Configuration Settings 6/5/2012 16:35  |          |
|                                            | POP_40.ini                           | 4 KB Configuration Settings 12/2/2012 11:12 |          |
| Other Places                               | POP_40_Wide.ini                      | 4 KB Configuration Settings 12/2/2012 11:12 |          |
| other Places                               | 强 POP_48.ini                         | 5 KB Configuration Settings 8/15/2012 16:05 |          |
| 🛅 IQ_DataFiles                             | POP_48_Wide.ini                      | 5 KB Configuration Settings 8/15/2012 16:13 |          |
| My Documents                               | POP_52.ini                           | 5 KB Configuration Settings 8/1/2013 18:26  |          |
|                                            | POP_52_Wide.ini                      | 5 KB Configuration Settings 8/1/2013 18:29  | =        |
| Shared Documents                           | POP_55_Solid.ini                     | 5 KB Configuration Settings 1/7/2014 19:05  |          |
| 😼 My Computer                              | POP 55 Solid Wide ini                | 5 KB Configuration Settings 1/7/2014 19:05  |          |
| 🧐 My Network Places                        | Production_70.ini                    | 4 KB Configuration Settings 1/7/2014 19:05  |          |
|                                            | Production 70 Wide.ini               | 4 KB Configuration Settings 1/7/2014 19:05  |          |
|                                            | Production_95.ini                    | 4 KB Configuration Settings 8/15/2012 16:23 |          |
| Details 🛛 🛞                                | Production_95_Wide.ini               | 4 KB Configuration Settings 8/15/2012 16:24 |          |
|                                            | Varnish 32.ini                       | 5 KB Configuration Settings 8/1/2013 18:54  |          |
|                                            | Varnish 32 Wide,ini                  | 5 KB Configuration Settings 8/1/2013 18:53  |          |
|                                            | Varnish 39.ini                       | 4 KB Configuration Settings 8/1/2013 18:52  |          |
|                                            | Varnish 39 Wide.ini                  | 4 KB Configuration Settings 8/1/2013 18:51  | ~        |
| Type: Configuration Settings Date Modified | I: 1/7/2014 19:05 Size: 3.57 KB      | 3.57 KB 😔 My Cor                            | nputer   |

- Double click to open the file; after file is open, go to File ->Save As and give the file relevant for new appearance name. For example, Production\_70\_80\_80\_05.ini where 80%/80% is backward and forward UV power and 0.5 m/c is table speed.
- 5. Click Save.

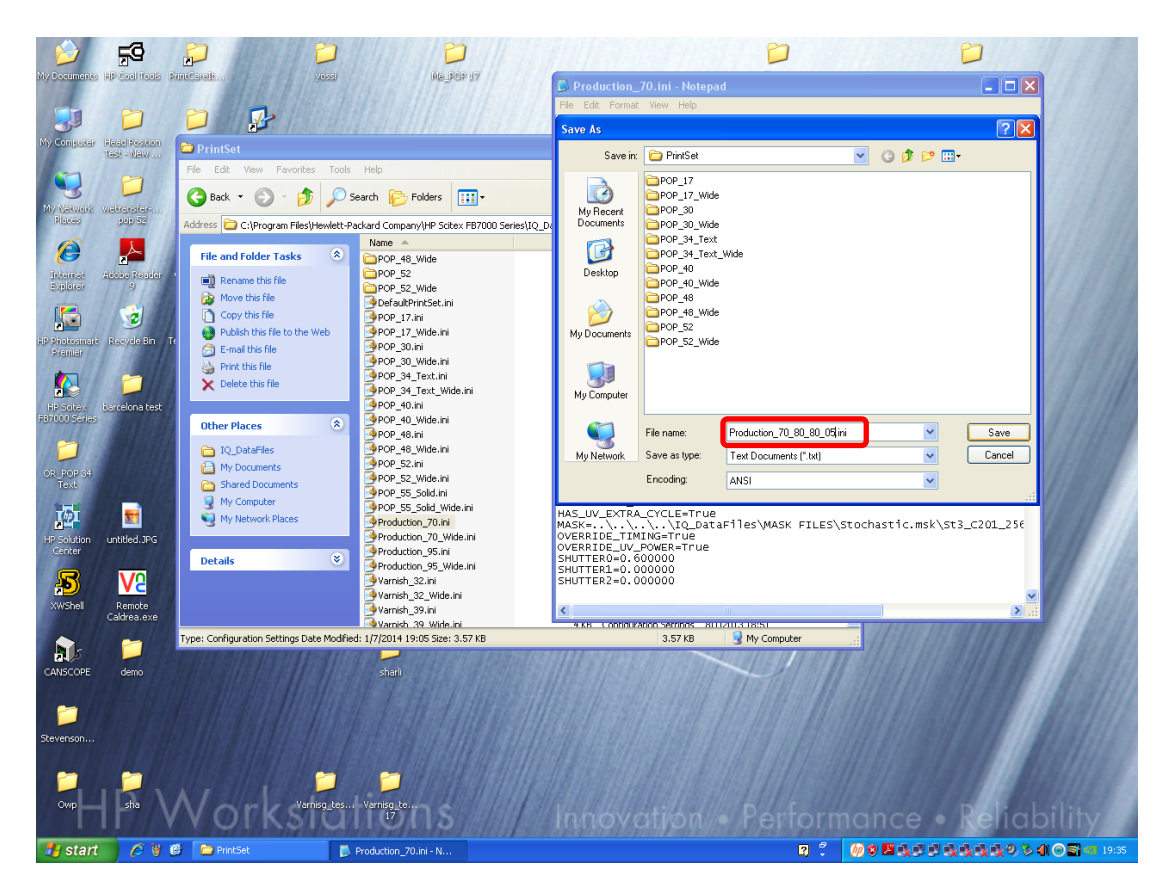

6. Now, when file has a new name, find in the text chapter called: [NORMAL\_APPEARANCE\_SECTION]

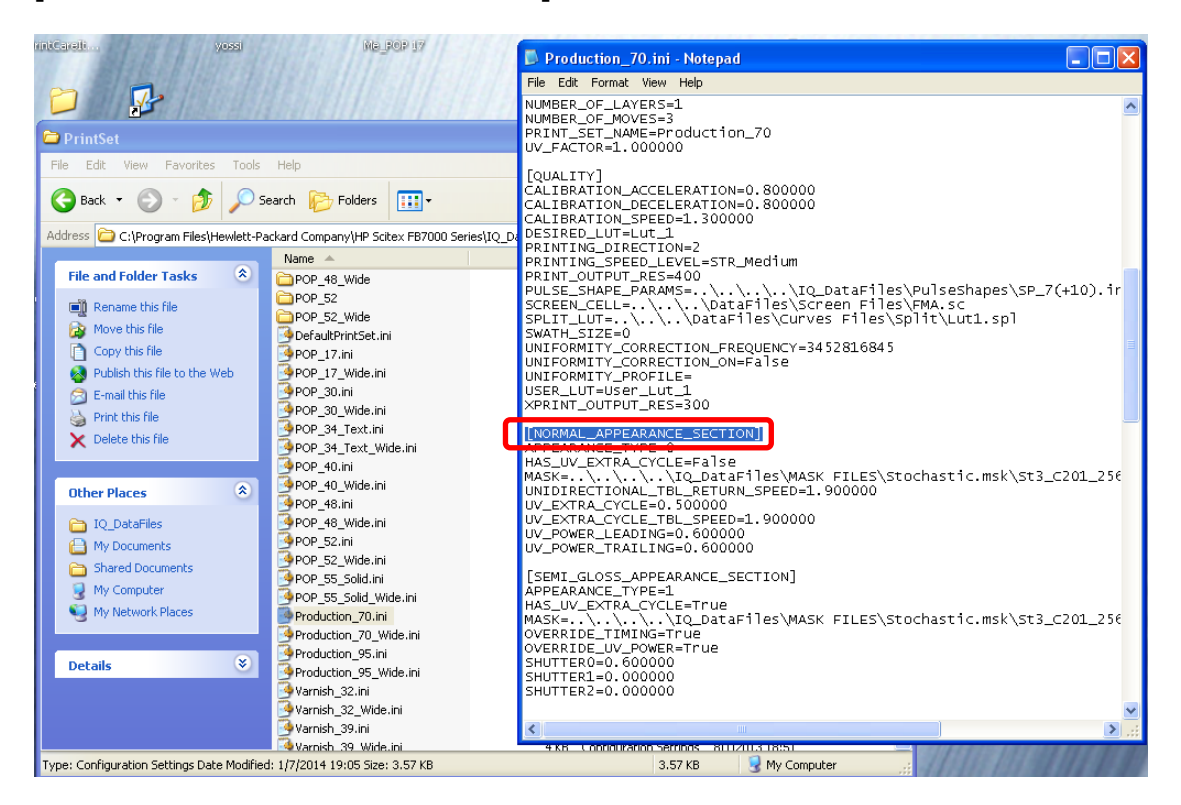

7. **Only in this chapter of the file:** Edit three values according to the desirable setup: For example:

UNIDIRECTIONAL\_TBL\_RETURN\_SPEED=0.500000 (to change speed to 0.5m/c) UV\_POWER\_LEADING=0.800000 (to change forward UV power to 80%) UV\_POWER\_TRAILING=0.800000 (to change backward UV power to 80%)

Note: Do not make any other changes. Avoid adding any comas, spaces, etc.!

- 8. Save the file and close it.
- 9. Ensure that the file with relevant name appears among other files in the PrintSet folder.

| PrintSet                                                                                         |                                 |      |                        |                  |          |  |
|--------------------------------------------------------------------------------------------------|---------------------------------|------|------------------------|------------------|----------|--|
| File Edit View Eavorites Tools                                                                   | Help                            |      |                        |                  |          |  |
|                                                                                                  |                                 |      |                        |                  |          |  |
| 😋 Back 🔹 🐑 🕤 🏂 🔎 S                                                                               | earch 😥 Folders 🛛 🔝 👻           |      |                        |                  |          |  |
|                                                                                                  |                                 |      |                        |                  |          |  |
| Address 🖾 C:\Program Files\Hewlett-Packard Company\HP Scitex FB7000 Series\IQ_DataFiles\PrintSet |                                 |      |                        |                  |          |  |
|                                                                                                  | Name 🔺                          | Size | Туре                   | Date Modified    | <u>^</u> |  |
| File and Folder Tasks 🛛 🖄                                                                        | DOP_52_Wide                     |      | File Folder            | 12/29/2013 09:25 |          |  |
| Dename this file                                                                                 | DefaultPrintSet.ini             | 4 KB | Configuration Settings | 7/4/2012 01:19   |          |  |
|                                                                                                  | POP_17.ini                      | 8 KB | Configuration Settings | 6/5/2012 16:35   |          |  |
| Move this file                                                                                   | POP_17_Wide.ini                 | 8 KB | Configuration Settings | 6/5/2012 16:35   |          |  |
| Copy this file                                                                                   | POP_30.ini                      | 6 KB | Configuration Settings | 8/15/2012 16:17  |          |  |
| Publish this file to the Web                                                                     | POP_30_Wide.ini                 | 6 KB | Configuration Settings | 8/15/2012 16:17  |          |  |
| 🔗 E-mail this file                                                                               | POP_34_Text.ini                 | 5 KB | Configuration Settings | 6/5/2012 16:35   |          |  |
| A Print this file                                                                                | POP_34_Text_Wide.ini            | 5 KB | Configuration Settings | 6/5/2012 16:35   |          |  |
| Delete this file                                                                                 | POP_40.ini                      | 4 KB | Configuration Settings | 12/2/2012 11:12  |          |  |
|                                                                                                  | POP_40_Wide.ini                 | 4 KB | Configuration Settings | 12/2/2012 11:12  |          |  |
|                                                                                                  | POP_48.ini                      | 5 KB | Configuration Settings | 8/15/2012 16:05  |          |  |
| Other Places                                                                                     | POP_48_Wide.ini                 | 5 KB | Configuration Settings | 8/15/2012 16:13  |          |  |
|                                                                                                  | POP_52.ini                      | 5 KB | Configuration Settings | 8/1/2013 18:26   |          |  |
| 🛅 IQ_DataFiles                                                                                   | POP_52_Wide.ini                 | 5 KB | Configuration Settings | 8/1/2013 18:29   |          |  |
| My Documents                                                                                     | POP_55_Solid.ini                | 5 KB | Configuration Settings | 1/7/2014 19:05   |          |  |
| Shared Documents                                                                                 | POP_55_Solid_Wide.ini           | 5 KB | Configuration Settings | 1/7/2014 19:05   | =        |  |
| Mu Computer                                                                                      | Production 70.ini               | 4 KB | Configuration Settings | 1/7/2014 19:05   | =        |  |
| Wy Compater                                                                                      | Production_70_80_80_05.ini      | 4 KB | Configuration Settings | 1/7/2014 19:36   |          |  |
| Section 2018 My Network Places                                                                   | Production_70_Wide.ini          | 4 KB | Configuration Settings | 1/7/2014 19:05   |          |  |
|                                                                                                  | Production_95.ini               | 4 KB | Configuration Settings | 8/15/2012 16:23  |          |  |
| Details                                                                                          | Production_95_Wide.ini          | 4 KB | Configuration Settings | 8/15/2012 16:24  |          |  |
| Decails                                                                                          | Marnish_32.ini                  | 5 KB | Configuration Settings | 8/1/2013 18:54   |          |  |
|                                                                                                  | Marnish_32_Wide.ini             | 5 KB | Configuration Settings | 8/1/2013 18:53   |          |  |
|                                                                                                  | Varnish_39.ini                  | 4 KB | Configuration Settings | 8/1/2013 18:52   |          |  |
|                                                                                                  | 🧐 Varnish_39_Wide.ini           | 4 KB | Configuration Settings | 8/1/2013 18:51   |          |  |
|                                                                                                  |                                 |      |                        | 1.2              | <u> </u> |  |
| Type: Configuration Settings Date Modified                                                       | 1: 1/7/2014 19:36 Size: 3.57 KB |      | 3.57 KB                | S My Comput      | er 🤢     |  |

10. Start the machine application.

From now on, the new setup appears as a print mode in the Job Properties window.

| Ale Portugales all contracts and contracts and contracts a |                                                                                                    | elitan kasi                                    | D<br>Warrison ikan                             |
|----------------------------------------------------------------------------------------------------|----------------------------------------------------------------------------------------------------|------------------------------------------------|------------------------------------------------|
| HP Scitex FB7600                                                                                                    |                                                                                                    | Server New                                     |                                                |
| File - Tools - Machine - Print Care                                                                                                    | Job Properties - solid_color_with_profile_1V                                                                                                    | ×                                              |                                                |
| My Computer Head Fost max HP Scitex FB7600                                                                                                    | Job name: solid_color_with_profile_1V                                                                                                    | Job notes                                      | 1 A                                            |
| No construction     Single     Queue       No construction     Single     Queue       Single     Queue     Single       Single     Queue     Single       Single     Queue     Single       Single     Queue     Single       Single     Queue     Single       Single     Queue     Single       Single     Queue     Single       Single     Queue     Single       Single     Queue     Completed       Ready     Queue     Completed       Patotosande     Ready       Single     Single                                                                                                    | Image: solid_color_with_profile<br>Print Mode: Production_70_50_50_50_<br>Saturation<br>Production_70_55_5044<br>Production_70<br>Substrate<br>Production_70<br>Method: Production_95<br>Method: Production_95<br>Production_95<br>Method: State Color<br>Align sheet to: O Left O Right<br>Layout Job Info Media Image 2 Variash                                                                                                    | Different Images                               |                                                |
| Participation and a second and a second      | Desired Copies: 1 🔹 # of Sheets: 1                                                                                                    |                                                | with<br>9.0 mm                                 |
| He solve united at<br>Center Center C | Margins<br>Horizontal Vertical<br>Vertical<br>Verti | Size(WxH): 1589.9x1599.0 mm<br>Print Seq. CMYK | roduction_70 🖹                                 |
| Steverson<br>Cwp she Waintenance action is needed<br>Wornsg_tes Wen                                                                                                    | Status: OK                                                                                                    | save As Save Cancel                            | **<br>• Reliability                            |
| 🛃 start 🤌 🦉 🦉 Log Dialog 🖉 HP Sol                                                                                                    | ex FB7600 🌏 Job Properties - solid                                                                                                    | R 🕄 🐠 🛛 🖾 🕵                                    | ラジ <mark>ウ 映映映映の 3 41 ⊙ 51 &lt;5 1</mark> 9:27 |

11. Select the new print mode and ensure that **Normal** set in Appearance Editor changed accordingly. If not, restart the machine application.

| <i>6</i>              | <b>5</b> 9 ,            | Job Properties - solid_color_with_profile_1V                  | 111-11-27/11-27                              |                                                     |
|-----------------------|-------------------------|---------------------------------------------------------------|----------------------------------------------|-----------------------------------------------------|
| sty coordinatios      |                         | Solit Job name: solid_color_with_profile_1V                   | Job notes                                    | Chantage Vanages                                    |
| -                     | File                    | ▼ 1 Image: solid_color_with_profile                           | Happearance Editor                           |                                                     |
| My Compulsar          | Read Post<br>Test - Nev | H Print Mode: Production_70_80_80_05                          | 前                                            |                                                     |
|                       |                         | Saturation 100                                                |                                              | Name: NewAppearance                                 |
| My Kaluark<br>Naces   | wetransfer<br>pop 52    | Substrate: Cal_Paper1                                         |                                              | Type: Normal                                        |
| A                     |                         | Method: Simple                                                |                                              |                                                     |
| Initamat              | Adde Res                | Print Align sheet to: <ul> <li>Left</li> <li>Right</li> </ul> |                                              | UV Power 80 %                                       |
|                       |                         | Layout Job Info Media Image 2 Varnish                         |                                              | UV Power so %                                       |
| HP Photosmart         | Recycle E               | Width: 1600.0 mm                                              |                                              | Backward:                                           |
| Premier               |                         | Stop Height 1650.0 mm                                         |                                              | Unidirectional Table 0.5 m/sec                      |
| HP Scilley            | barrelona I             | Abor Thickness: 0.3 mm                                        |                                              |                                                     |
| F87000 Series         |                         | Print Height: 2.5 mm                                          |                                              |                                                     |
|                       |                         | Press Roller  Slow Loading Speed                              |                                              |                                                     |
| OR_POP 34<br>Text     | ×                       |                                                               |                                              |                                                     |
| TEL                   | 5                       | Moti Appearance: Normal 🗸 Advanced                            | J                                            |                                                     |
| HP Solution<br>Center | untitled.JI             | UV Power Forward: 80 %                                        |                                              | UV Extra Cycle:                                     |
| 5                     |                         | UV Power Backward: 80 %                                       |                                              | Half UV Extra Cycle: 80% Y Table Speed: 0.5         |
| XWShell               | Remote<br>Caldrea.e     | UV Extra Cycle: off 💌                                         |                                              | 1'st UV Extra Cycle: 50 % Y Table Speed: 0.5        |
|                       | -                       |                                                               |                                              | 2'nd LIV Extra Cycle: Off Y Table Sneed: 0.5        |
| CANSCOPE              | demo                    | Status: OK                                                    |                                              |                                                     |
| -                     |                         |                                                               |                                              |                                                     |
| Stevenson             |                         |                                                               |                                              | Select Save As Save                                 |
|                       |                         | Maintenance action is needed                                  | UC Lm Lk Vr Backw                            | vard: 80%                                           |
| <u>Ошр</u>            |                         | Varies tes Varies te                                          | en en en en en en en en en en en en en e     | <b>WERE AND AND AND AND AND AND AND AND AND AND</b> |
| outp                  | IT V                    | VOTKSTOT 17                                                   | Innovation •                                 | Pertormance • Reliability                           |
| 🛃 start               | 6 8 0                   | Log Dialog 😵 HP Soltex F87600                                 | 🛢 Job Properties - solid 🔛 Appearance Editor | 2 <sup>2</sup> 例9日表ポポル表表表表の多相の日本 19:28              |

12. Built a few appearances with different UV power and printing table speed values, print with them and find the best one according to the customer finishing requirements.

## Workaround for guillotine cutting problem

If you have to cut a pile of printed samples on the guillotine cutter, due to high pressure applied while cutting, printed side might leave marks on the white back side.

In this case, ask the guillotine operator to set holding beam pressure on minimal or even shut it off completely if possible.

Holding beam presses against the pile before the knife movement in order to prevent pile shifting. It should be in use while cutting pile of paper and could be disabled for compressed/folding carton piles.

Both methods decrease the table return speed, disable the pressure against the holding beam, and provide the complete solution for image transfer problem.

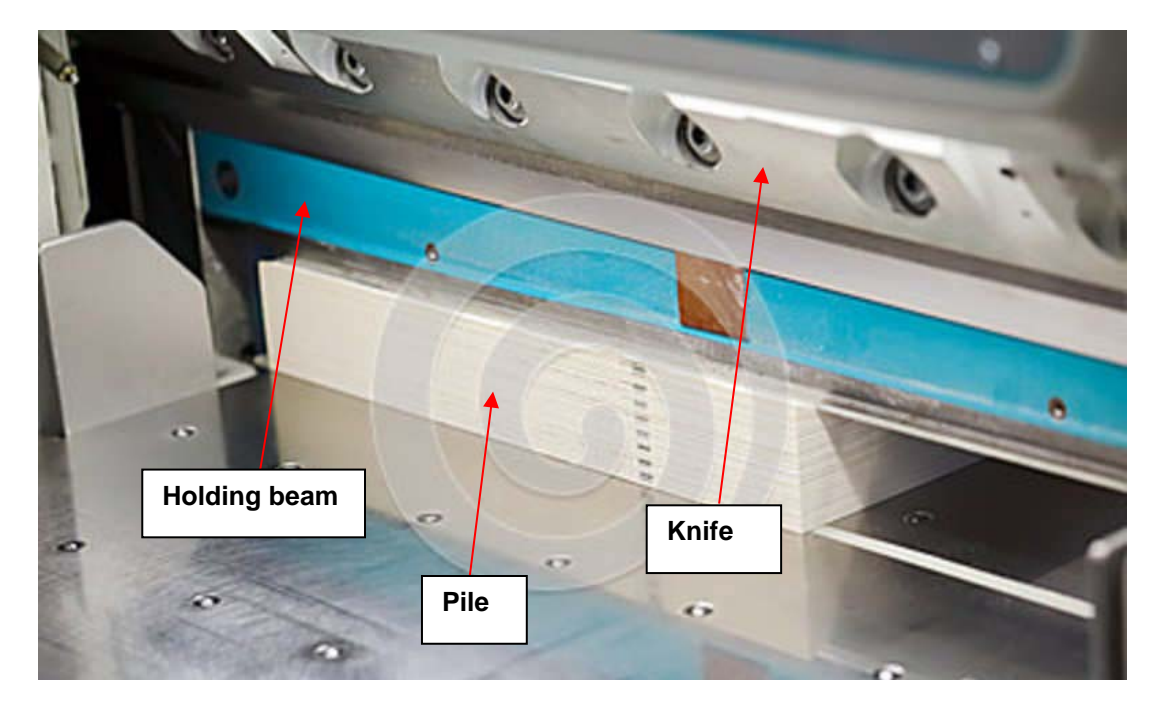